ドライバーのインストール

## Windows VISTA

USBマイクロスコープを使用するには、ドライバーのインストールを行う必要があります。 新規にドライバーのインストールを行う手順について説明します。

1. コンピュータ本体の USB ポートに USB マイクロスコープを接続します。

インストールする際は、 インターネット 接続は行わない 様にして下さい。

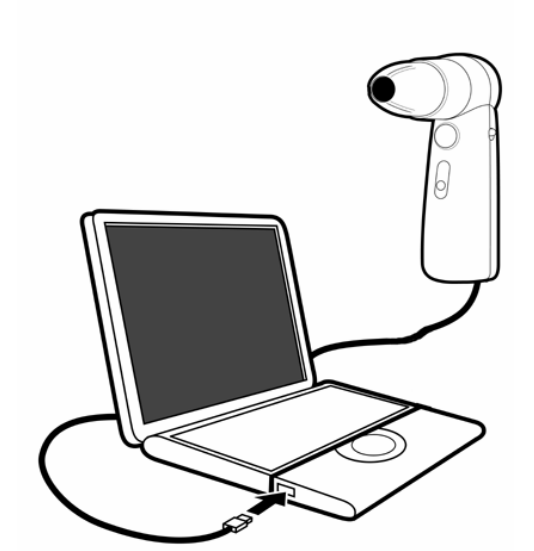

コンピュータ本体の USB ポートに、USB マイクロスコ ープのコネクタを差し込みます。

2. 以下の様な画面が表示されます。

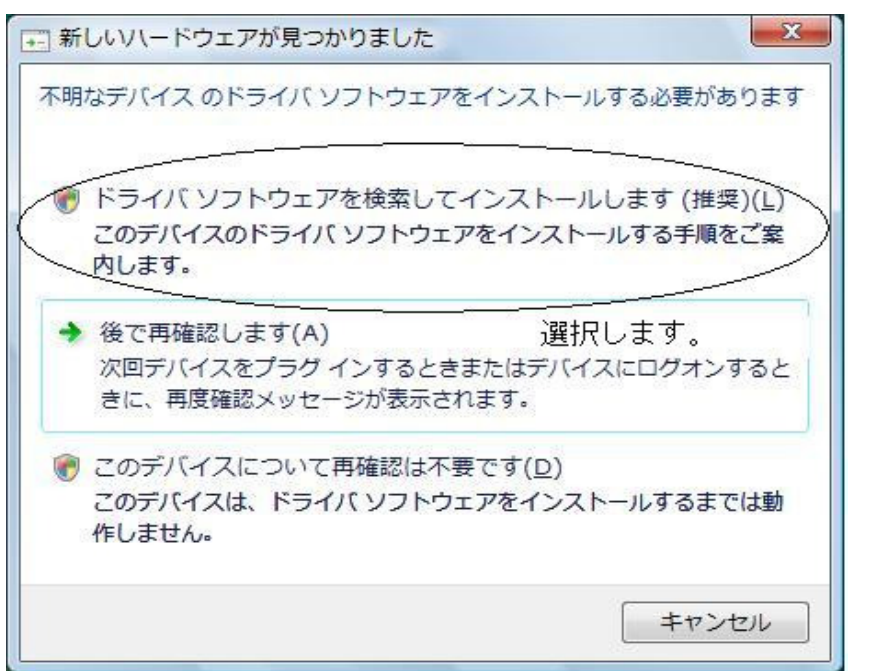

上図の様に**"ドライバソフトウエアを検索してインストールします(推奨)"を選択します。** (マウスクリックします。)

3. 次に以下の画面が表示されます。

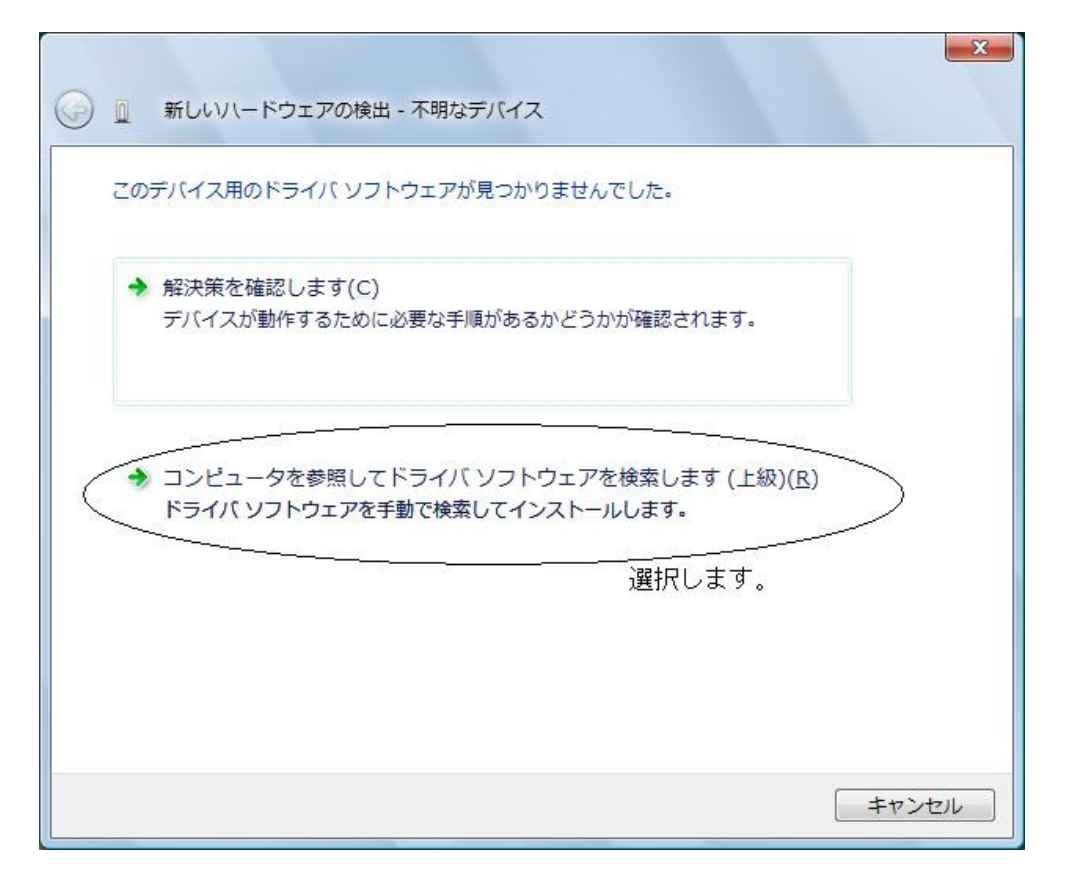

上図の様に"コンピュータを参照して・・・"を選択します。(マウスクリックします。)

~

4.以下の様な画面が表示されます。"参照"ボタンを押します。

| 新しいハードウェアの検出 - 不明なデバイス                                    |             |
|-----------------------------------------------------------|-------------|
| コンピュータ上のドライバ ソフトウェアを参照します。                                |             |
| 次の場所でドライバ ソフトウェアを検索します:<br>C:¥USERS¥SCALAR¥DESKTOP¥DRIVER | ▼           |
| ▼ サブフォルダも検索する(I)                                          | 選択します。      |
|                                                           |             |
|                                                           |             |
|                                                           |             |
|                                                           |             |
|                                                           | 次へ(N) キャンセル |

5. ①ドライバがある場所を指定します。この場合、CD-ROMの中のDriverフォルダを選択しています。 ②選択後、**OK**ボタンを押します。

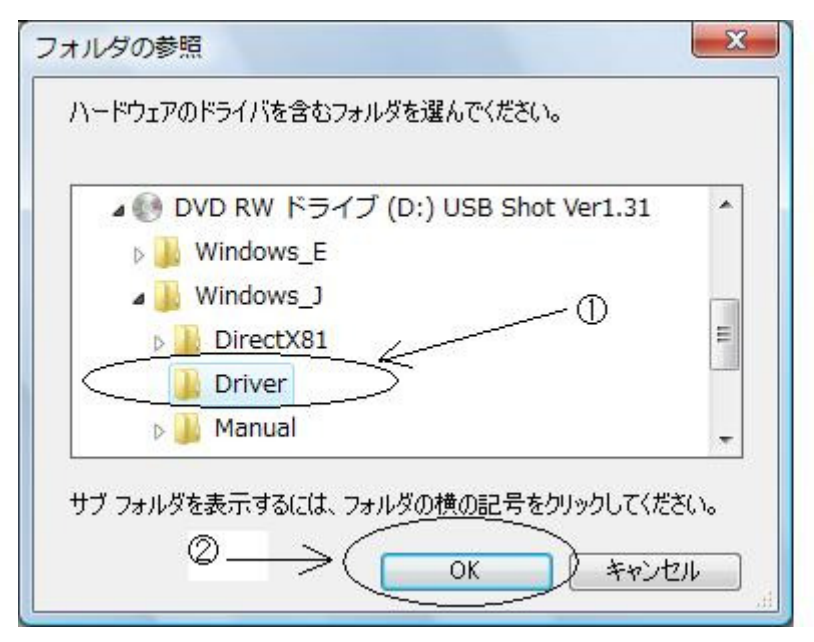

6.以下の様な画面表示となります。"次へ(N)"ボタンを押します。

| 新しいハードウェアの検出 - 不明なデバイス     |           |
|----------------------------|-----------|
| コンピュータ上のドライバ ソフトウェアを参照します。 |           |
| 次の場所でドライバ ソフトウェアを検索します:    | - #107/0  |
| ☑ サブフォルダも検索する( <u>I</u> )  | · ≥ ==(K) |
|                            |           |
|                            |           |
|                            |           |
|                            |           |
|                            | (N) キャンセル |

7. 以下の様な画面表示がされます。

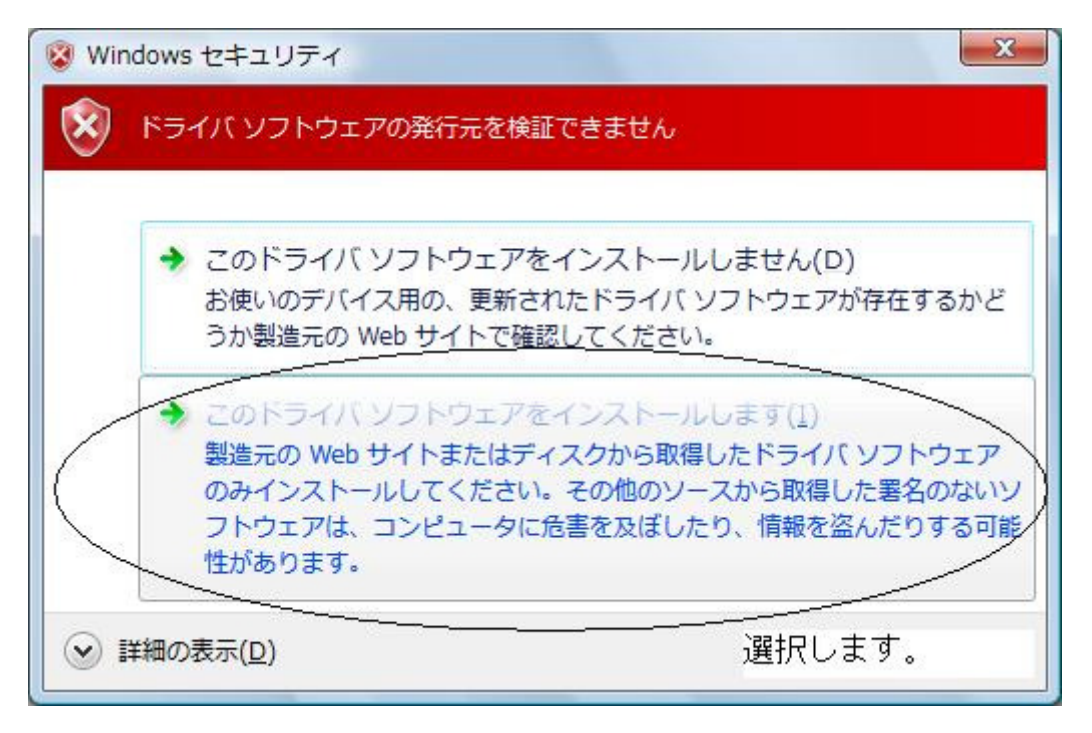

上図の様に"このドライバソフトウエアをインストールします(I)"を選択します。(マウスクリックします。)

8. ドライバソフトウエアのインストール実行後に以下の画面表示となります。

| ● ● 新しいハードウェアの検出 - Scalar USB Shot |        |
|------------------------------------|--------|
| このデバイス用のソフトウェアは正常にインストールされました。     |        |
| このデバイスのドライバ ソフトウェアのインストールを終了しました:  |        |
| Scalar USB Shot                    |        |
|                                    |        |
|                                    |        |
|                                    |        |
|                                    |        |
|                                    | 関じる(C) |

閉じる(C)ボタンを押します。以上でドライバのインストールは完了となります。